## National Information Management Support System (NIMSS)

## Entering the Appendix E form:

- 1. Go to the National Information Management Support System at <u>http://www.nimss.org</u> and log in with your email address and password.
  - FYI: You will not need to create an eAuthentication account through USDA to access NIMSS.
  - If you are unable to log into the system, contact ABR's site administrator Jackie Garcia at <u>idesande@msu.edu</u> -or- (517) 884-3862. A user creation request will need to be submitted.
- 2. Once you have signed into the system, choose Participants>>Draft/Edit Participant>>Draft New.
- 3. Enter the project/proposal number. For a new/renewing proposal (not yet approved), be sure to use the correct "temp" designation for the proposal. For active projects, enter the approved project number.
- 4. If you are the official station representative, click on box (if not, leave blank).
- 5. Enter your percentages for Scientific Year, Professional Year, or Technical Year as values <1.0, where 1.0 = 100%.
  - SY: "Scientist Year" FTE (entered as a decimal less than 1) for Assistant Professors, Assistant Scientist and above. This is for the PI on the AppE form and should not be more than 1.
  - PY: "Professional Year" FTE for persons who hold positions in professional categories and students that hold bachelor or master degrees. Can be greater than 1, if the PI has several post-docs or graduate students on the project.
  - TY: "Technical Year" FTE for technicians, aids and lab assistants. Can also be more than 1, if the PI has multiple technicians, etc. working on the project.
  - If you do not know, please enter 0.1 in the SY field.
  - Enter your KA, SOI, and FOS codes. If you do not know them, you can look them up by clicking the title/link above each box -or- see additional attachment which contains a color coded list. You must put a value in each box (i.e. if you have a KA, you must also have a SOI and FOS value or NIMSS will give you an error message).
  - If you have an Extension appointment, you should also enter your FTE (full-time equivalent, as a percentage <1.0, where 1.0 = 100%) and KA codes.
  - Finish by selecting "Submit". This sends the Appendix E to your site administrator for approval and is then forwarded to NIFA indicating the participant needs final approval.
- 6. Any questions, contact Jackie Garcia at <u>idesande@msu.edu</u> -or- (517) 884-3862.